# Windows Vista

#### <mark>Шаг 1</mark> Нажимаем **Пуск → Панель управления**

| •        | Windows Ultimate                | Музыка                 |  |  |
|----------|---------------------------------|------------------------|--|--|
|          | Проигрыватель Windows Media     | Игры                   |  |  |
| 1        | Фотоальбом Windows              | Поиск                  |  |  |
| 8        | Загрузка Windows Live Messenger | Недавние документы     |  |  |
| 0        | DVD-студия Windows              | Компьютер              |  |  |
| <u>s</u> | Конференц-зал Windows           | Сеть                   |  |  |
|          |                                 | Подключение            |  |  |
|          |                                 | Панель управления      |  |  |
|          |                                 | Программы по умолчанию |  |  |
| •        | Все программы                   | Справка и поддержка    |  |  |
| Нача     |                                 |                        |  |  |
|          |                                 |                        |  |  |

#### <mark>Шаг 2</mark>

В разделе Панель управления, далее Сеть и интернет выберите пункт Просмотр состояния сети и задач.

Если раздел Панель управления представлен в классическом виде, выберите пункт Центр управления сетями и общим доступом

| 🚱 🕣 🗢 层 🕨 Панель управлен                                                               | ия 🕨                                                                                            | <ul> <li>✓ 4→</li> </ul>                                                                               |
|-----------------------------------------------------------------------------------------|-------------------------------------------------------------------------------------------------|----------------------------------------------------------------------------------------------------|
| <ul> <li>Панель управления -<br/>домашняя страница</li> <li>Классический вид</li> </ul> | Система и ее обслуживание<br>Начало работы с Windows<br>Резервное копирование данных компьютера | Учетные записи пользовате<br>безопасность<br>Ф <sup>установить родительский контро</sup> пользователей |
|                                                                                         | Безопасность<br>Проверка обновлений<br>Проверка состояния безопасности компьютера               | Добавление и удаление учетных :<br>пользователей                                                       |
|                                                                                         | Paspeшение запуска программы через брандмауэр<br>Windows                                        | Оформление и персонализа<br>Изменение фонового рисунка рабо<br>Настройка цветовой схемы                |
|                                                                                         | Сеть и Интернет<br><u>Просмотр состояния сети и задач</u><br>Настройка общего доступа к файлам  | Настройка разрешения экрана                                                                            |
|                                                                                         | Оборудование и звук<br>Автоматическое воспроизведение компакт-дисков и                          | Смена клавиатуры или других спосо<br>Изменение языка отображения инте                                  |
|                                                                                         | других носителей<br>Принтер<br>Мышь                                                             | Специальные возможности<br>Рекомендуемые Windows параметр<br>Оптимизация отображения на экран          |
|                                                                                         | Программы<br>Удаление программы<br>Настройка автозагрузки программ                              | Дополнительные параметры                                                                               |
| 22 13                                                                                   |                                                                                                 |                                                                                                    |

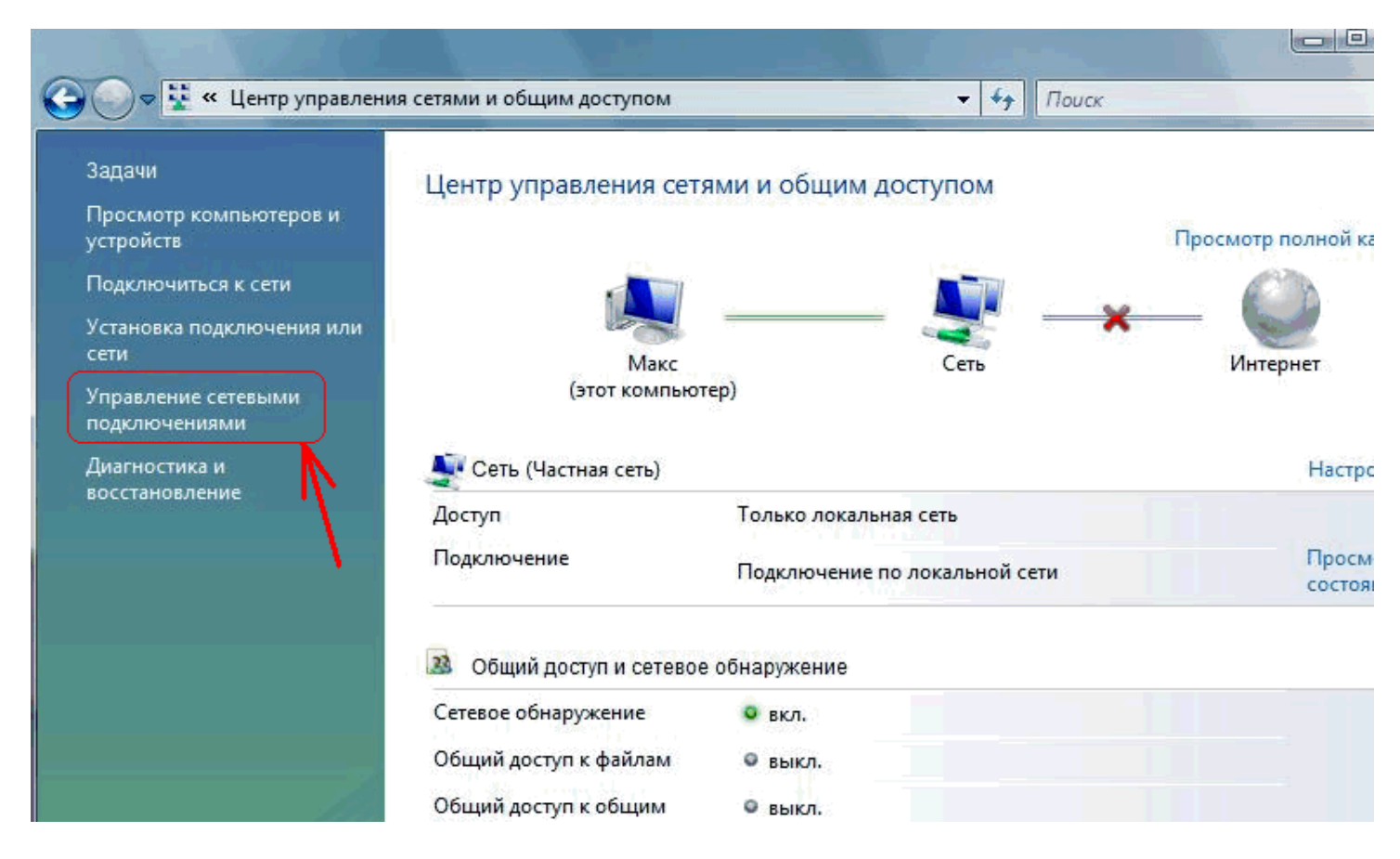

### <mark>Шаг 4</mark>

Выбираем необходимое соединение, нажимаем правой кнопкой — Свойства

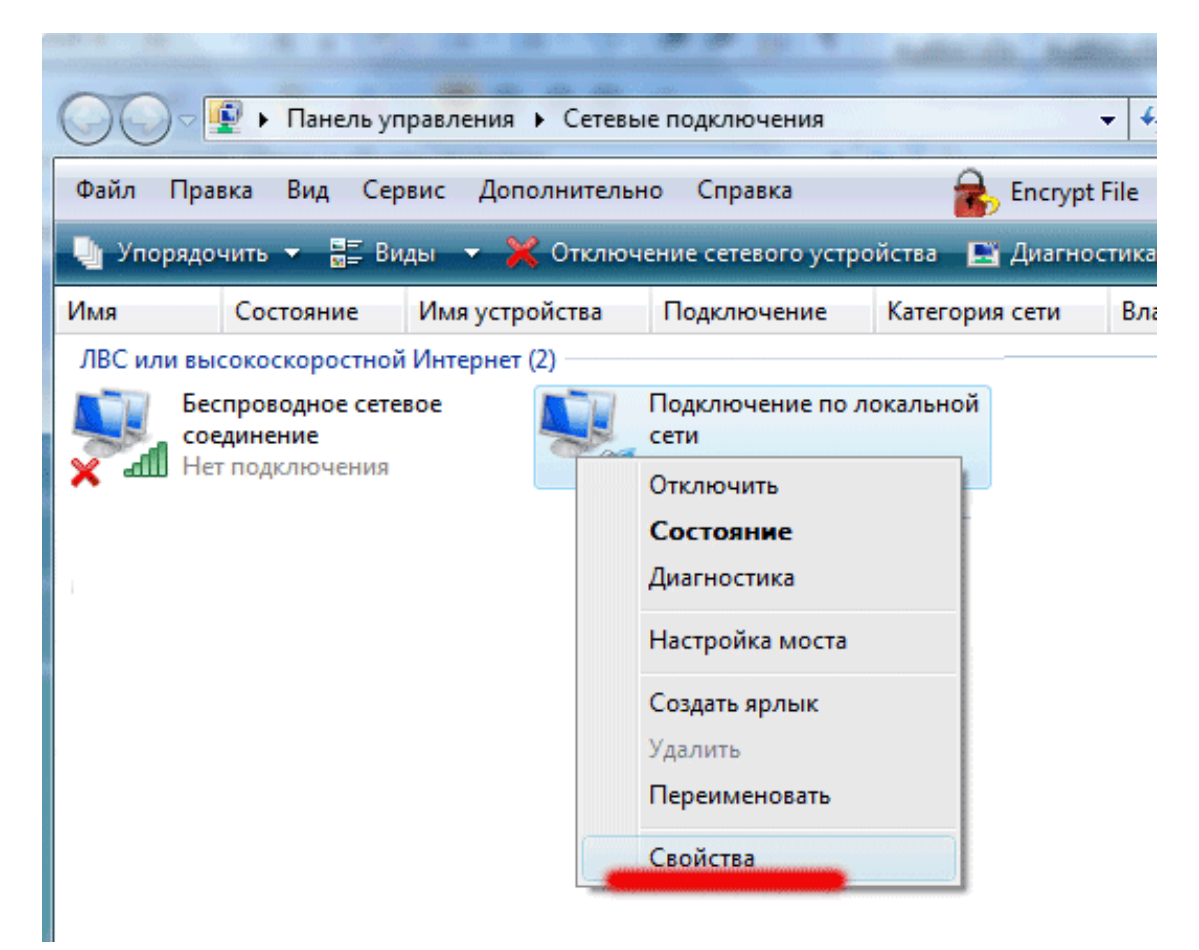

|  | Vооралонить 👻 🧧 Вильн 👻 Отклюнение сетерого исто                           |
|--|----------------------------------------------------------------------------|
|  | 🎚 Подключение по локальной сети - свойства 🛛 🛛 🔀                           |
|  | Сеть                                                                       |
|  | _                                                                          |
|  | Подключение через:                                                         |
|  | Адаптер рабочего стола Intel(R) PRO/1000 МТ                                |
|  | Настроить                                                                  |
|  | Отмеченные компоненты используются этим подключением:                      |
|  | 🗹 🍷 Клиент для сетей Microsoft                                             |
|  | 🗹 💂 Планировщик пакетов QoS                                                |
|  | 🗹 🛃 Служба доступа к файлам и принтерам сетей Micro                        |
|  | Протокол Интернета версии 6 (TCP/IPv6)                                     |
|  | Протокол Интернета версии 4 (TCP/IPv4)                                     |
|  | Драйвер в/в тополога канального уровня                                     |
|  | 🖸 🛥 Ответчик оонаружения топологии канального уровня                       |
|  |                                                                            |
|  | Установить Удалить Свойства                                                |
|  | Описание                                                                   |
|  | Протокол TCP/IP - стандартный протокол глобальных                          |
|  | сетей, обеспечивающий связь между различными<br>взаимо рействующими сетями |
|  | восилодско вующини сетини.                                                 |
|  |                                                                            |
|  | ОК Отмена                                                                  |
|  |                                                                            |

## <mark>Шаг 6</mark>

Вводим необходимые данные

| Свойства: Протокол Интернета версии 4 (ТСР/ІРv4) 🛛 🖓 🔀                                                                                                    |                      |  |  |  |
|----------------------------------------------------------------------------------------------------|----------------------|--|--|--|
| Общие                                                                                                    | 1                    |  |  |  |
| Параметры IP могут назначаться автоматически, если сеть<br>поддерживает эту возможность. В противном случае параметры<br>IP можно получить у сетевого администратора. |                      |  |  |  |
| Получить IP-адрес автоматически                                                                                                    |                      |  |  |  |
| 💿 Использовать следующий IP-а                                                                                                    | адрес:               |  |  |  |
| IP-адрес:                                                                                                    | C.Z., 142, 200, -4   |  |  |  |
| Маска подсети:                                                                                                    | 253.251.251.6        |  |  |  |
| Основной шлюз:                                                                                                    | 152 . 103 . 100 . 10 |  |  |  |
| Получить адрес DNS-сервера автоматически                                                                                                    |                      |  |  |  |
| О Использовать следующие адреса DNS-серверов:                                                                                                    |                      |  |  |  |
| Предпочитаемый DNS-сервер:                                                                                                    | 1.2.1170.000.00      |  |  |  |
| Альтернативный DNS-сервер:                                                                                                    | 177.120.20.1         |  |  |  |
| Подтвердить параметры при выходе Дополнительно                                                                                                    |                      |  |  |  |
| ОК Отмена                                                                                                    |                      |  |  |  |